# ADP Workforce Now® Performance Dashboard: The Employee's Experience Quick Reference

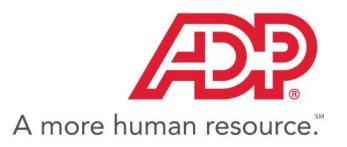

## **Overview of the Employee's Experience**

What Does the Performance Review Cycle Look Like?

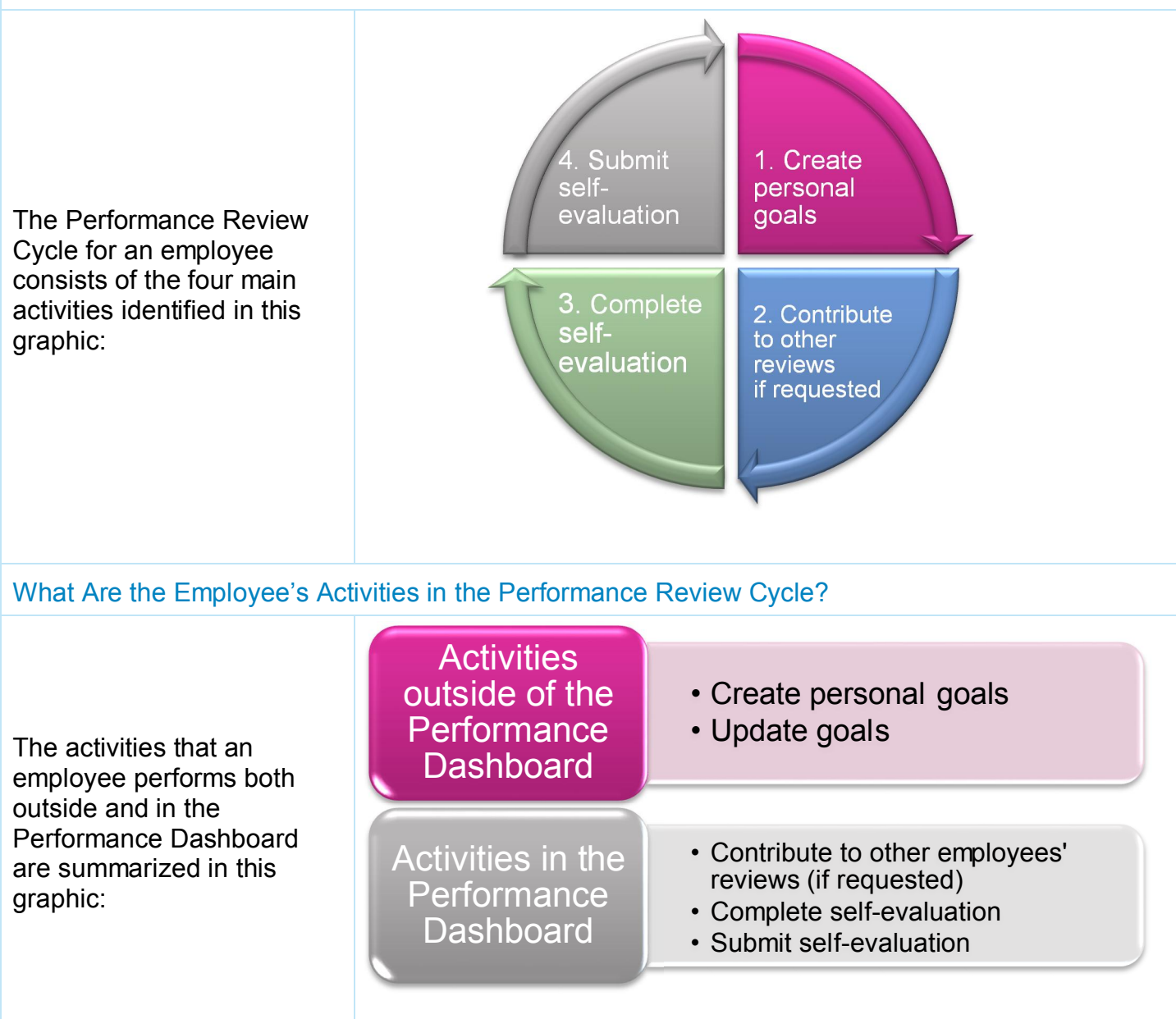

## **Performance Goals**

### What Is a Performance Goal?

A performance goal is a target level of performance expressed as a tangible, measurable objective, against which to compare actual achievement.

In ADP Workforce Now Performance Dashboard, Managers create and assign team goals, as well as track your goals toward completing them in performance reviews. You create personal goals that align with your team goals. Your Manager can also create personal goals on your behalf.

#### How Do Employees Access Performance Goals? Starting Point: Myself > Talent > Performance Goals PETER BIGGINS 🗸 0 HOME RESOURCES MYSELF Search Q Performance Dashboard Personal Information My Time Off Company M Performance Goals Employment ms and contributing to a Career Center Pay As of today current information on a activism in order to seek Time & Attendance ations. **REQUEST TIME OFF** Time Off TIME OFF REQUESTS REQUESTS BALANCE PENDING > Talent POLICY SCHEDULED Benefits Floater Day... 0.00 H 0.00 H 0.00 H Sick/Maladie 120.00 H 0.00 H 0.00 H Performance Goals 🛛 🗖 🖌 Tax ID (SIN) Position ID Biggins, Peter 📀 JFW6000005034 PRODSTF - Production Staff e Department : 700000 - Manufacturing ent Goals Historical Goals **REVIEWS & WEIGHTINGS** O ADD GOAL NAME GOAL CATEGORY GOAL LEVEL PROGRESS OBSTACLES TARGET DATE ACTION Organizational goal $(\Sigma)$ Increase Market Share by 5% Skills-Skills None 29/07/2016 0% Improve Employee Engagemen... TALENT-Talent Non $\mathbf{S}$ 29/07/2016 0% Team goal Collaborate with other teams to ... Performance -Performa.. 200 None 29/07/2016 S 0% Takes on one project involving ... DEVELOPMENT-Develo... 8.0 None 29/07/2016 0% Personal goal None Serve food at local food bank DEVELOPMENT-Develo. 8 29/07/2016 $\mathbf{\Sigma}$ 0%

## How Do Employees Create Personal Goals?

| V                                                                                                    |                                                                                                    |       |
|----------------------------------------------------------------------------------------------------|----------------------------------------------------------------------------------------------------|-------|
| HOME RESOURCES MYSELF                                                                                                    | Search                                                                                                    | Q     |
| Performance Goals 🛛 🗖 🖍                                                                                                    |                                                                                                    |       |
| Biggins, Peter S                                                                                                    | etention D                                                                                                    |       |
| PRODSTF - Production Staff<br>Home Department : 700000 - Manufacturing<br>Increase Customer Satisfaction by 10%<br>Increase Market Share by 5%                                                                                                    |                                                                                                    |       |
| Current Goals Historical Goals Collaborate with other teams to improve Collaborates with other departments                                                                                                    | re processes                                                                                                    |       |
| Create Goal Takes on one project involving social re<br>Perform one act of service to show the                                                                                                    | esponsibility<br>value of social responsibility                                                                        |       |
| Create Goal     Select from Goals List     O                                                                                                    | REER - Career Plan<br>rtifications - Licenses & Certifications                                                         |       |
| Goal Name:*                                                                                                    | VELOPMENT - Development<br>ucation - Education                                                                         |       |
| Category:<br>Personal  Personal  Pers | mbership - Membership<br>rformance - Performance                                                                       |       |
| Goal Detail: ♥ ♥   B I 型 SF   號 ⊞ ΦΞ ΦΞ   Ξ Ξ Ξ Ξ Kill<br>TAL                                                                                                    | lls - Skills<br>LENT - Talent                                                                                          |       |
| 4                                                                                                    |                                                                                                    |       |
|                                                                                                    |                                                                                                    |       |
| Assign Date: * 22/07/2016 🛗 🛛 Target Cor                                                                                                    | mpletion Date: dd/mm/yyyy 🗎 05                                                                                         |       |
| Assign Date: * 22/07/2016 🛗 🛛 Target Cor                                                                                                    | mpletion Date:<br>CANCEL VDONE 6                                                                                       |       |
| Assign Date:* 22/07/2016 🛗 🛛 Target Cor                                                                                                    | mpletion Date:<br>CANCEL  Online                                                                                       |       |
| Assign Date:* 22/07/2016 🗎 • Target Con                                                                                                    | <ul> <li>ANCEL ODNE 6</li> <li>3. Select a Category.</li> <li>4. Enter the Goal Detail.</li> </ul>                     |       |
| Assign Date: * 22/07/2016  © Target Con<br>Create a new goal or select an organizational<br>goal or team goal when you select from the<br>Goals List.<br>Enter a <b>Goal Name</b> .                                                                                                    | <ul> <li>a. Select a Category.</li> <li>4. Enter the Goal Detail.</li> <li>5. Specify a Target Completion I</li> </ul> | Date. |

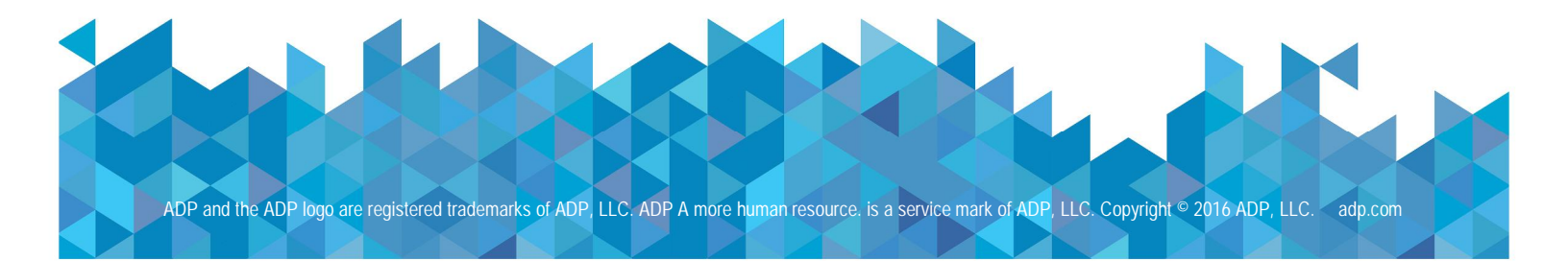

## **The Performance Dashboard**

### What Is the Performance Dashboard?

The Performance Dashboard is the landing page for all your performance review-related tasks. Administrators, reviewers and employees all see some version of the Performance Dashboard, which provides glimpses of information about performance reviews in which they are included.

| Performance Dashboard @ 🗈 🖍<br>Reviews<br>1                                                                                                    |                                                                                                    |
|----------------------------------------------------------------------------------------------------|----------------------------------------------------------------------------------------------------|
| Self Evaluation<br>Go Green Annual Review Plan                                                                                                    | By<br>Barbato Due in 9 Days<br>Start Now 🔊                                                                                                    |
| Contributing 1<br>Feedback 1                                                                                                    |                                                                                                    |
| How Do Employees Access the Performance Dashboard?                                                                                                    | rd                                                                                                    |
|                                                                                                    | THE THE AND THE ADDRESS TO THE ADDRESS TO THE ADDRE |
| HOME RESOURCES MYSELF                                                                                                    | Search Q                                                                                                    |
| Company M       Personal Information       Performance Dashboard       3         Finite Service       Pay       Pay       Career Center       Immediate Information         Time & Attendance       Time Off       Talent       Benefits       Immediate Information | ting to a on on a on on a to seek As of today<br>REQUEST TIME OFF<br>TIME OFF<br>POLICY BALANCE REQUESTS REQUESTS SCHEDULED<br>Floater Day 0.00 H 0.00 H 0.00 H 0.00 H<br>Sick/Maladie 120.00 H 0.00 H 0.00 H                                                                                                    |
|                                                                                                    |                                                                                                    |

### How Do Employees Complete and Submit a Self-Evaluation?

- 1. On the Performance Dashboard, click Start Now to complete the self-evaluation.
- 2. Refer to the data coins at the top of the review to see which sections are included in the review as shown here:

| HOME RESOURCE | Go Green Annual Review Plan 14 August, 2016<br>01 August 2015 - 31 July 2016                                                                                                    |               | Â |
|---------------|----------------------------------------------------------------------------------------------------|---------------|---|
| Performan     | Peter Biggins<br>PRODSTF - Production Stat<br>VIEW MORE 4 Goals 7 Questions 10 Competencies Not Started<br>INSTRUCTIONS                                                                                                    |               |   |
| Reviews       | GOAL 1 (Organizational Goal) Weighted at 25% COMMENTS FLAG                                                                                                    |               |   |
| 1             | Increase Market Share by 5% 0% Complete View Goal Description                                                                                                    |               |   |
|               | Your Response         Select a Rating         Select a Rating         Exceeds Job Requirements         Sometimes Exceeds Job Requirements         Meets Job Requirements         Sometimes Falls Below Job Requirements         Falls Below Job Requirements | SAVE<br>CLOSE |   |
|               | GOAL 2<br>(Team Goal) Weighted at 25% COMMENTS FLAG                                                                                                    |               |   |
|               | Takes on one project involving social responsibility         0% Complete       View Goal Description                                                                                                    |               |   |
| 4             | Your Response                                                                                                    |               |   |

- 3. Complete all of the sections of the review, and assign ratings where indicated.
- 4. Scroll down to the Summary section of the review.
- 5. If a rating scale is used, assign a rating and enter any comments if required.
- 6. Scroll down to the Attachments section of the review.
- 7. Attach any applicable documents.
- 8. Click Submit.

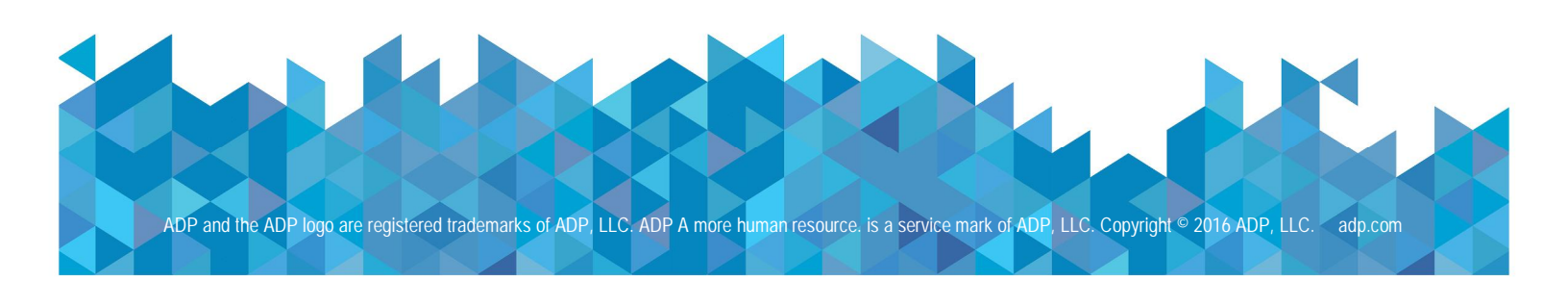